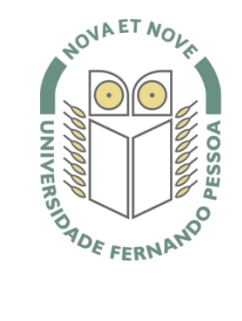

# Universidade Fernando Pessoa

www.ufp.pt

# eduroam

# Nova Configuração eduroam: Nokia - Symbian

De forma a adaptar a rede **eduroam** às novas exigências de segurança e para uniformizar as características da rede entre instituições, é necessário realizar novas configurações caso já tenha a **eduroam** a funcionar.

Substancialmente, as novidades são a obrigatoriedade de WPA2 Enterprise com AES.

A rede eduroam passa a ser visível, facilitando a sua respetiva configuração.

O **WPA2** pode obrigar a atualizar o driver da placa **wireless**. Recomendamos sempre que procure o driver mais atualizado por forma a resolver este e outros potenciais problemas.

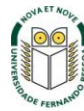

Selecionar a opção "Definições".

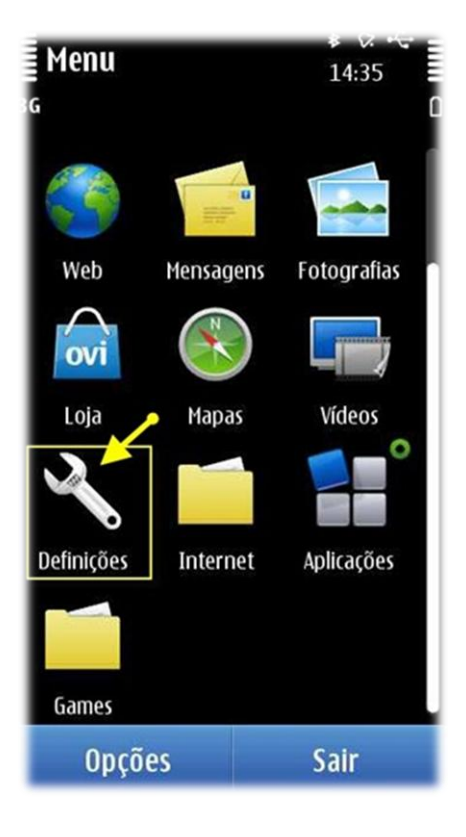

## Passo 2

Depois "Conectividade".

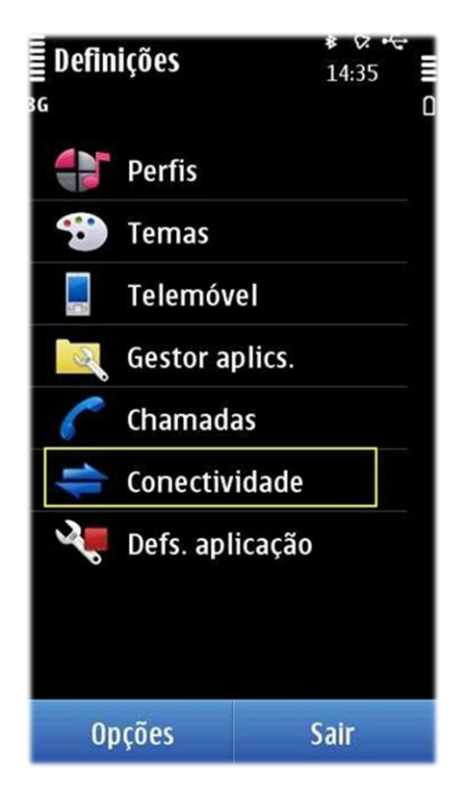

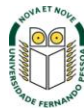

Opção "Definições".

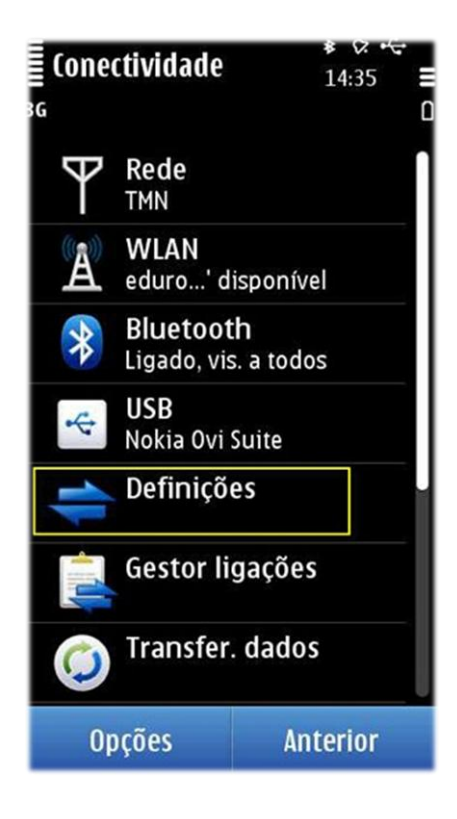

#### Passo 4

Escolher a opção "Destinos".

| Definições<br><sup>86</sup> | ¥ ↔ ↔<br>14:36 ☰<br>0  |
|-----------------------------|------------------------|
| Mudar para WI               | AN                     |
| Uso dados rede<br>Aut       | e subscrita<br>omática |
| Uso de dados r<br>Pergur    | oaming<br>ntar sempre  |
| Destinos                    |                        |
|                             |                        |
|                             |                        |
|                             |                        |
| Opções                      | Anterior               |

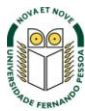

Selecionar "Internet" e carregar em "Opções".

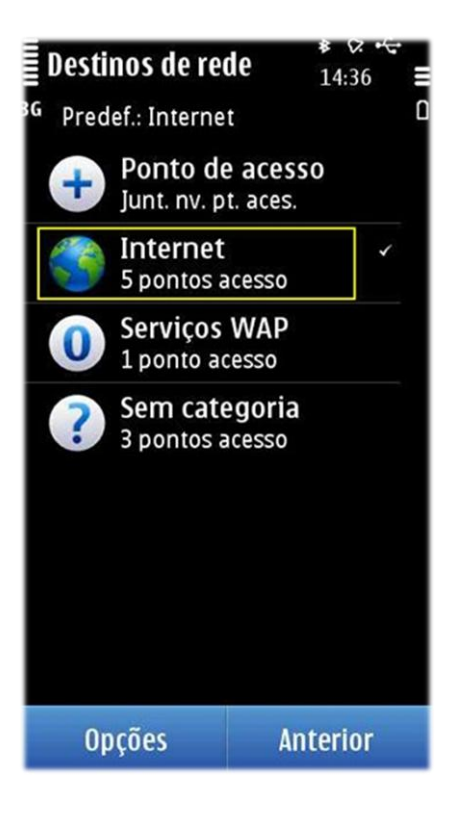

#### Passo 6

Opção "Novo ponto de acesso".

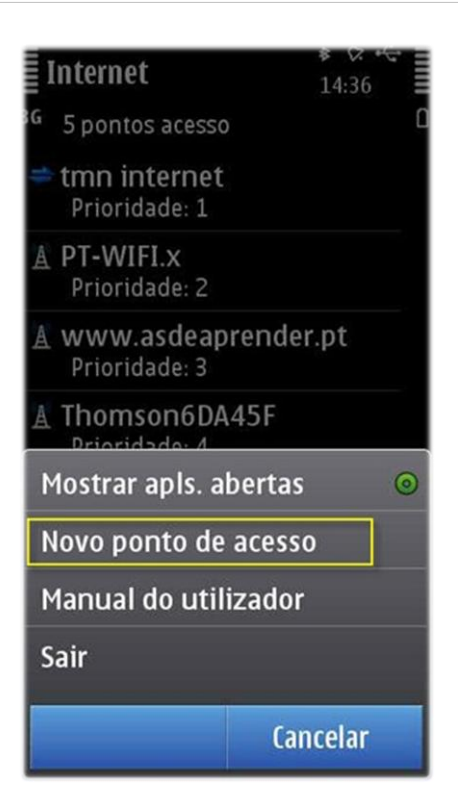

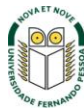

Definir configurações de acordo com a imagem seguinte e em seguida escolher a opção "**Definições de seg. WLAN**".

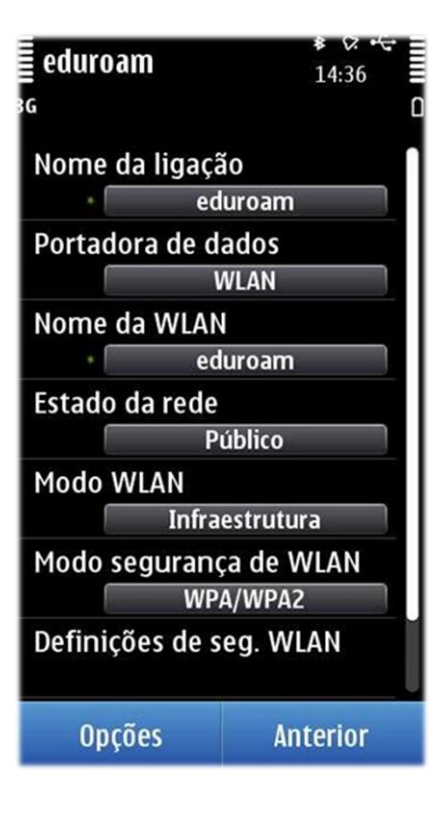

#### Passo 8

Escolher "Definições do plug-in EAP".

| eduroam<br><sup>sg</sup> | <sup>≱</sup> ♀ ←<br>14:36 |
|--------------------------|---------------------------|
| WPA/WPA2                 |                           |
|                          | EAP                       |
| Definições do p          | lug-in EAP                |
| Apenas modo \            | WPA2                      |
| Des                      | activado                  |
|                          |                           |
| Opções                   | Anterior                  |

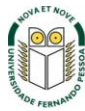

Selecionar "EAP-PEAP".

| eduroam<br><sup>8G</sup> | <b>* ♀ ←</b><br>14:36 |
|--------------------------|-----------------------|
| <sup>1</sup> EAP-PEAP    | ~                     |
| ΕΑΡ-ΑΚΑ                  |                       |
| EAP-SIM                  |                       |
| EAP-TLS                  |                       |
| EAP-TTLS                 |                       |
| EAP-LEAP                 |                       |
| EAP-FAST                 |                       |
|                          |                       |
| Opções                   | Anterior              |

#### Passo 10

Definir os seguintes parâmetros:

- ✓ Certificado de autoridade: ufp.pt
- ✓ Nome de util. em uso: Def. pelo utilizador
- ✓ Nome de utilizador: nº de utilizador (ex: 1234@ufp.pt)
- ✓ Realm em uso: Def. pelo utilizador

| Definições EAP-  | PEAP         |        | ₩.  |  |  |
|------------------|--------------|--------|-----|--|--|
| G Def            | ins.         |        | ) D |  |  |
| Certificado pes  | soal         |        | n   |  |  |
| Não              | Não definido |        |     |  |  |
| Certificado de a | utoric       | lade   |     |  |  |
| u                | fp.pt        | -      |     |  |  |
| Nome de utiliz   | em u         | 50     |     |  |  |
| Def. pel         | o utiliza    | ador   |     |  |  |
| Nome de utiliza  | ador         |        |     |  |  |
| utilizado        | r@ufp.       | pt     |     |  |  |
| Realm em uso     |              |        |     |  |  |
| Def. pel         | o utiliza    | ador   |     |  |  |
| Realm            |              |        |     |  |  |
| Privacidade de   | TLS          |        |     |  |  |
| Desactivado      |              |        |     |  |  |
| Opções           | An           | terior |     |  |  |

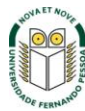

Escolher "EAP-MSCHAPv2".

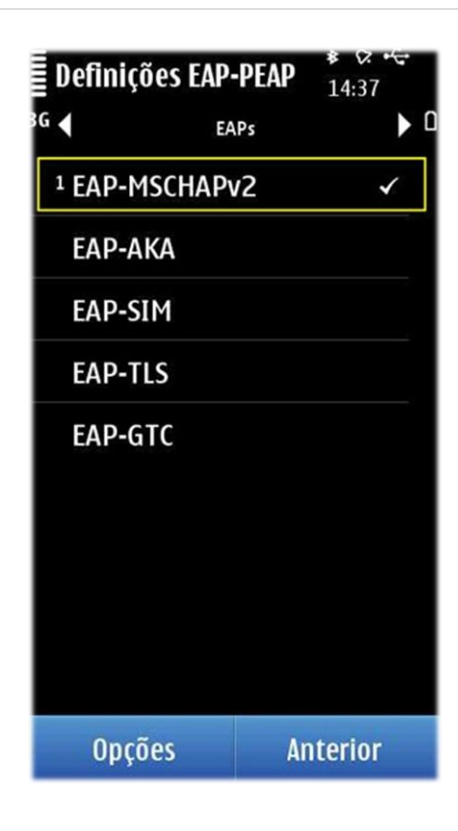

#### Passo 12

Definir as credenciais do utilizador:

- ✓ Nome de utilizador: username@ufp.pt
- ✓ Senha: (Password de acesso)

O nome de **utilizador** e **senha** (username e password) são os utilizados para aceder aos restantes serviços da Universidade.

*Nota:* Docentes e não docentes da Universidade terão de informar no SI&C (Sistemas de Informação e Comunicações) o *MAC address* do equipamento, para poderem ligar-se à rede **eduroam.** 

| Defs. EAP-MSCH                 | APv2 14:37        |
|--------------------------------|-------------------|
| Nome de utilizado<br>utilizado | ador<br>pr@ufp.pt |
| Pedir senha                    | Não               |
| Senha<br>*                     | ****              |
| Opções                         | Anterior          |

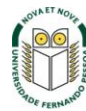

Definir Definições EAP-PEAP

| Definições EAP-PEAP |            | <b>*</b> • • • • • • • • • • • • • • • • • • • | E |
|---------------------|------------|------------------------------------------------|---|
| <sup>G</sup> € Coo  | G Codific. |                                                | [ |
| RSA, 3DES, SHA      |            | ~                                              |   |
| DHE-RSA,3DES,SHA    |            | ~                                              |   |
| DHE-DSS,3DES,SHA    |            | ~                                              |   |
| RSA, AES, SHA       |            | $\checkmark$                                   |   |
| DHE-RSA, AES, SHA   |            | ~                                              |   |
| DHE-DSS, AES, SHA   |            | ~                                              |   |
| RSA, RC4, MD5       |            | ~                                              |   |
| RSA, RC4, SHA       |            | ~                                              |   |
|                     |            |                                                |   |
| Opções              | An         | terior                                         |   |

## Passo 14

Verificar se ligação à rede **eduroam** foi estabelecida com sucesso.

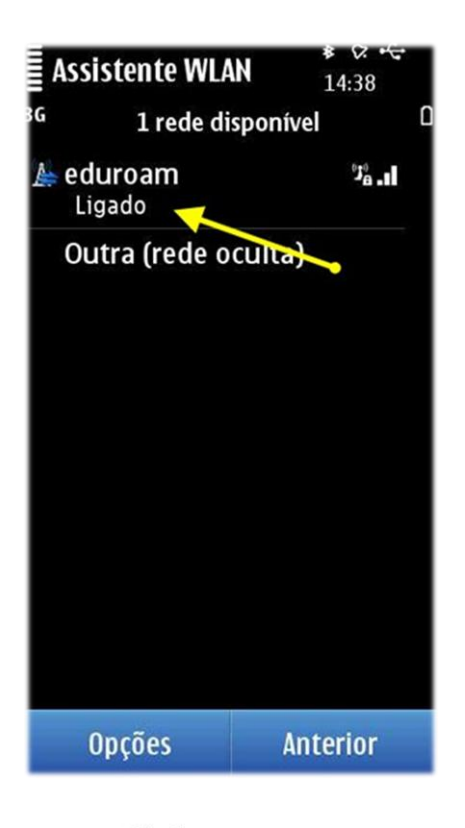

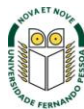

SI&C Sistemas de Informação e Comunicações